# Screen Sharing with Camera

## Overview

The example shows a presentation case: webcamera and screen sharing streams publishing from a single page with optional streams mixing at server side.

Screen sharing parameters:

- FPS framerate per second
- Width picture width
- Height picture height

Server stream mixing parameters:

- Add to mixer add streams automatically to mixer
- Mixer mixer name

Connection parameters:

• Websocket URL of WCS sever

| FPS Width Height   5 1280 720   Add to Mixer? Mixer   Mixer   Mixer |               |
|---------------------------------------------------------------------|---------------|
| Add to Mixer? Mixer<br>mixer<br>Mixer                               |               |
| mixer                                                               |               |
|                                                                     |               |
|                                                                     |               |
|                                                                     | 277           |
| My Screen My Came                                                   | era           |
| test-screen#mixer test-camera#<br>PUBLISHING PUBLISHI               | ŧmixer<br>ING |
| wss://test1.flashphoner.com:8443/test Disconnect                    | Stop          |

# The code of the example

The code of the example is on WCS server by the following path:

/usr/local/FlashphonerWebCallServer/client2/examples/demo/streaming/screencamera-mixer

- screen-camera-mixer.css styles file
- screen-camera-mixer.html example HTML page
- screen-camera-mixer.js main example script

The example may be tested by the following address:

https://host:8888/client2/examples/demo/streaming/screen-camera-mixer/screencamera-mixer.html

where host is WCS server address.

## Analyzing the code

To analyze the code let's take a screen-camera-mixer.js version with hash 32144d9, which is available here and may be downloaded in build 2.0.243.

1. API initialization.

Flashphoner.init() code

Flashphoner.init();

#### 2. Connecting to the server

Flashphoner.createSession() code

```
const connect = function() {
    ...
    let url = field("url");
    ...
    console.log("Create new session with url " + url);
    Flashphoner.createSession({urlServer:
    url}).on(SESSION_STATUS.ESTABLISHED, function(session){
        ...
    }).on(SESSION_STATUS.DISCONNECTED, function(){
        ...
    }).on(SESSION_STATUS.FAILED, function(){
        ...
    });
}
```

3. Receiving the event confirming successful connection

#### STREAM\_STATUS.ESTABLISHED code

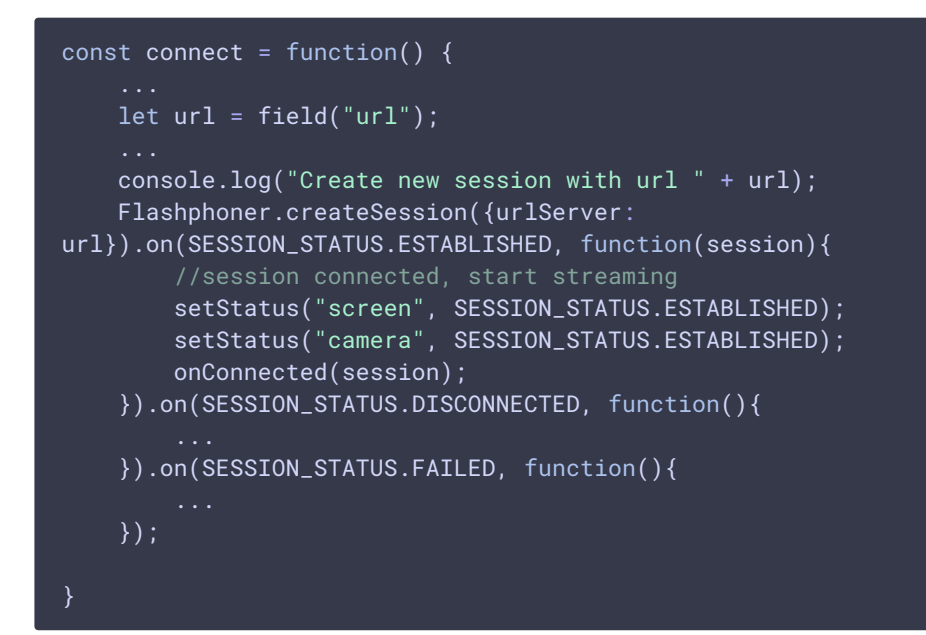

4. Screen sharing stream publishing

Session.createStream(), Stream.publish() code

The following parameters are passed to createStream() method:

- streamName stream name
- constraints.video.width picture width
- constraints.video.height picture height
- constraints.video.frameRate publishing framerate
- constraints.video.type: "screen" stream type: screen sharing
- constraints.video.withoutExtension: true screen sharing from browser without a special extension
- constraints.video.mediaSource: "screen" for screen sharing from Firefox browser only
- localVideoScreen div tag to display a local video
- disableConstraintsNormalization = true disable constraints normalization (for MacOS Safari only)

.

```
const startStreamingScreen = function(session) {
   let streamName = getStreamName("screen", field("url"));
   let constraints = {
       video: {
            width: parseInt($('#width').val()),
            height: parseInt($('#height').val()),
            frameRate: parseInt($('#fps').val()),
            type: "screen",
           withoutExtension: true
    if (Browser.isFirefox()) {
       constraints.video.mediaSource = "screen";
   let options = {
       name: streamName,
       display: localVideoScreen,
       constraints: constraints
   if (isSafariMacOS()) {
       options.disableConstraintsNormalization = true;
   session.createStream(options).on(STREAM_STATUS.PUBLISHING,
function(screenStream) {
    }).on(STREAM_STATUS.UNPUBLISHED, function() {
    }).on(STREAM_STATUS.FAILED, function(stream) {
    }).publish();
```

### 5. Receiving the event confirming successful screen publishing

STREAM\_STATUS.PUBLISHING code

Web camera stream publishing starts on this event

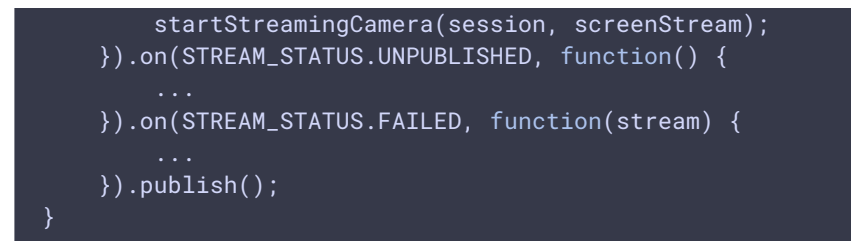

6. Web camera stream publishing

Session.createStream(), Stream.publish() code

The following parameters are passed to createStream() method:

- streamName stream name
- localVideoCamera div tag to display a local video

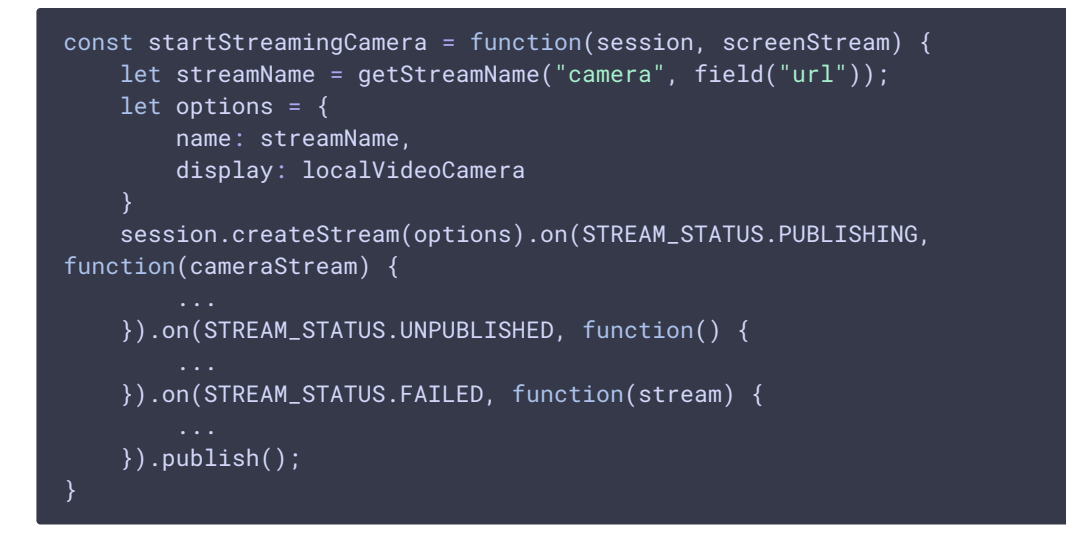

### 7. Receiving the event confirming successful camera publishing

#### STREAM\_STATUS.PUBLISHING code

```
const startStreamingCamera = function(session, screenStream) {
    ...
    session.createStream(options).on(STREAM_STATUS.PUBLISHING,
function(cameraStream) {
        document.getElementById(cameraStream.id()).addEventListener('resize',
        function(event){
            resizeVideo(event.target);
        });
        setStatus("camera", STREAM_STATUS.PUBLISHING, cameraStream);
        onStarted(cameraStream);
    }).on(STREAM_STATUS.UNPUBLISHED, function() {
            ...
        }).on(STREAM_STATUS.FAILED, function(stream) {
            ...
        }).on(STREAM_STATUS.FAILED, function(stream) {
            ...
        }).on(STREAM_STATUS.FAILED, function(stream) {
            ...
        }).on(STREAM_STATUS.FAILED, function(stream) {
            ...
        }).on(STREAM_STATUS.FAILED, function(stream) {
            ...
        }).on(STREAM_STATUS.FAILED, function(stream) {
            ...
        }).on(STREAM_STATUS.FAILED, function(stream) {
            ...
        }).on(STREAM_STATUS.FAILED, function(stream) {
            ...
        }).on(STREAM_STATUS.FAILED, function(stream) {
            ...
        }).on(STREAM_STATUS.FAILED, function(stream) {
            ...
        }).on(STREAM_STATUS.FAILED, function(stream) {
            ...
        }).on(STREAM_STATUS.FAILED, function(stream) {
            ...
        }).on(STREAM_STATUS.FAILED, function(stream) {
            ...
        }).on(STREAM_STATUS.FAILED, function(stream) {
            ...
        }).on(STREAM_STATUS.FAILED, function(stream) {
            ...
        }).on(STREAM_STATUS.FAILED, function(stream) {
            ...
        }).on(STREAM_STATUS.FAILED, function(stream) {
            ...
        }).on(STREAM_STATUS.FAILED, function(stream) {
            ...
        }).on(STREAM_STATUS.FAILED, function(stream) {
            ...
        }).on(STREAM_STATUS.FAILED, function(stream) {
            ...
        }).on(STREAM_STATUS.FAILED, function(stream) {
            ....
        }).on(STREAM_STATUS.FAILED, function(stream) {
            .
```

## 8. Stop camera publishing

# Stream.stop() code

```
const setPublishButton = function(action, session, cameraStream) {
    $("#publishBtn").text(action).off('click').click(function(){
        if (action == "Start") {
            ...
        } else if (action === "Stop") {
            $(this).prop('disabled', true);
            cameraStream.stop();
        }
    }).prop('disabled', false);
}
```

## 9. Stop screen publishing

#### Stream.stop() code

| <pre>const startStreamingCamera = function(session, screenStream) {</pre>                                                              |
|----------------------------------------------------------------------------------------------------|
| <br>session.createStream(options).on(STREAM_STATUS.PUBLISHING,<br>function(cameraStream) {                                             |
| <pre> }).on(STREAM_STATUS.UNPUBLISHED, function() {     setStatus("camera", STREAM_STATUS.UNPUBLISHED);     screenStream.stop();</pre> |
| <pre>}).on(STREAM_STATUS.FAILED, function(stream) {  }) publish();</pre>                                                               |
| }                                                                                                    |